# **ORDA Agency User Guide 1**

#### Logging on and managing passwords

Before you can use ORDA you will need to contact PROV to request an Agency User registration. PROV will need to know:

- Details of your Agency if it is not already registered on ORDA
- Details of the RDA you have arranged (with PROV) to develop
- Your name, agency, email address, and phone number
- If you need read and write (edit), or just read (review) access to your draft RDA's.

You can contact PROV on agency.queries@prov.vic.gov.au, to provide the above details and to consult with PROV's Appraisal and Documentation (A&D) team. A Guideline on developing an RDA ('PROS 10/13 G1 Developing an RDA Guideline') can be downloaded from PROV's website.

**Important:** An Agency or External user will not be able to draft, edit or review a draft RDA until PROV has registered the development project and linked it with the user.

Once you have been registered the PROV A&D team will send you an email containing the following information:

- Your user name
- An initial password
- The URL address to access ORDA

On your first login you should reset your password

#### 1.1 Logging on

**Step 1:** Open your Internet browser and enter the ORDA URL address

Step 2: Click on the underlined 'Log On' link at the top right hand corner of the home page

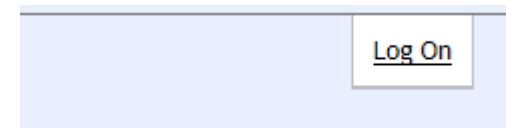

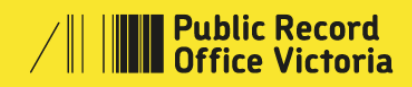

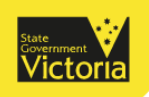

Step 3: Enter your user name and password then click the 'Log On' button

| Home        |  |
|-------------|--|
| Log On      |  |
| User Name   |  |
| Password    |  |
| Remember Me |  |
| Log On      |  |

Once you have logged on additional tabs will appear, and you will automatically be taken to the 'Retention & Disposal Authorities' tab. From this you can access any RDAs currently assigned to you.

| Home                                                     | Retention & Disposal Authorities | Search   | Help |  |  |
|----------------------------------------------------------|----------------------------------|----------|------|--|--|
| Create, Review and Edit Retention & Disposal Authorities |                                  |          |      |  |  |
| Show                                                     |                                  |          |      |  |  |
| RDA No.                                                  |                                  | Agencies | i    |  |  |
| No root                                                  | orde to display                  |          |      |  |  |

When you log off, you will be returned to the system's home page.

## **1.2 Managing Passwords**

To change your password at any time, logon and then click on your name in the top, right corner next to 'Welcome'

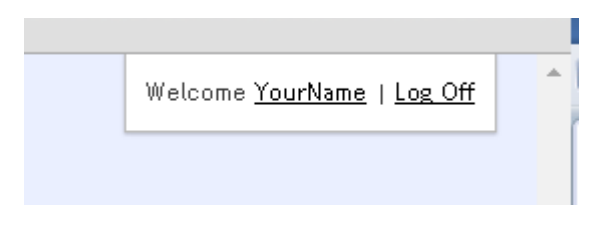

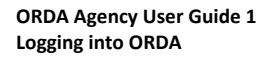

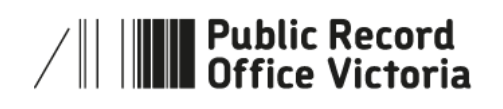

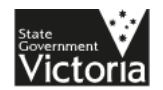

This will open your account profile

| My Account      |                   |  |  |  |  |
|-----------------|-------------------|--|--|--|--|
| User Name       | username          |  |  |  |  |
| Name            | Surname, YourName |  |  |  |  |
| User Type       | External User     |  |  |  |  |
| Change Password | ]                 |  |  |  |  |

Clicking on the 'Change Password' button will open the Change Password form where you can enter a new password. A gauge will indicate the strength of your selected password, it is recommended that you create a 'strong' or 'very strong' password

### Change Password

Use the form below to change your password.

New passwords are required to be a minimum of 8 characters in length.

| Current Password       |
|------------------------|
| New Password           |
| Very strong            |
| Confirm New Password   |
| Change Password Cancel |

**Important:** For security reasons, your password cannot be retrieved from the system. If you forget your password, please contact the PROV A&D Team at <u>agency.queries@prov.vic.gov.au</u> to request a new temporary password.

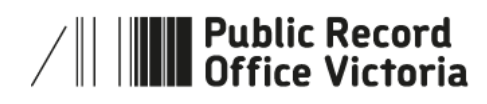

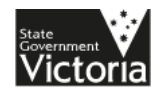

## **1.3 More information**

For more information on using ORDA go to: <a href="http://prov.vic.gov.au/government/">http://prov.vic.gov.au/government/</a>

For a guideline on developing an RDA go to: <u>http://prov.vic.gov.au/government/standards-and-policy/all-documents/pros-1013-g1</u>

For further information regarding disposal go to: <a href="http://prov.vic.gov.au/government/disposal-and-transfer">http://prov.vic.gov.au/government/disposal-and-transfer</a>

Should you require further assistance or advice with ORDA, or the Retention and Disposal of public records, email the PROV Appraisal and Documentation team at: agency.queries@prov.vic.gov.au

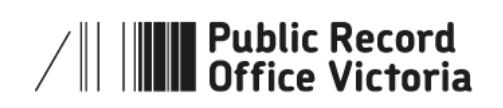

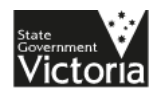